# MODUL 3 Dein professionelles E-Portfolio

Anhang 2 - Einfache Anleitung auf der Homepage

Klicke zunächst auf "Mein Profil erstellen"

| Welcome                                                                                                    | 2<br>Personal information                                                                                                    | 3<br>Work experience                                                                                                    | 4<br>Education and training                                                                          | 5<br>Personal skills                              |
|----------------------------------------------------------------------------------------------------|----------------------------------------------------------------------------------------------------|----------------------------------------------------------------------------------------------------|----------------------------------------------------------------------------------------------------|---------------------------------------------------|
| Welcome to Euro<br>You are about to create your n<br>You decide what to complete<br>are this is your personal prof<br>By registering, you agree to Eu<br>Upload my Eur | PASS<br>ew Europass profile. You will be invited<br>you can 'skip', edit and delete all infor<br>le to describe all your life, learning and<br>propass using your profile information in<br>opass CV | to describe basic information ab<br>nation - there are no mandatory fi<br>work experiences<br>line with the Europass Privacy S<br>Create my profile | out yourself, your skills, qualifications a<br>elds except for your name! Build a profi<br>talement: | nd experiences.<br>Ie that best describes who you |

#### Schritt 1 - Fülle das Register über dich aus

|            | Learn in Europe Work in Europe   Find a job Find a course                                                                             |
|------------|----------------------------------------------------------------------------------------------------|
| 🚇 Me 🗸     | My Library My Skills My Interests                                                                                                    |
| i "Did you | know that you can create professional CVs based on your Europass profile? Create your CV now or watch the tutorial video to see how." |
| Profile 🚺  | <b>X</b> Exit                                                                                                    |
|            | 😪 Add profile in a new language 🛛 < Share 🗍 🏟 Settings 🛛 🛗 Date format                                                                |
|            | Stephanie Scholz                                                                                                    |
|            | Edit                                                                                                    |
|            | Work experience ()                                                                                                    |
| <b>ጥ ህ</b> | You have not added any work experiences yet. You can also choose to hide this section now and work on it later.                       |

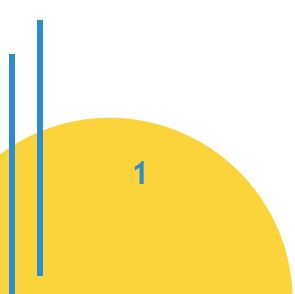

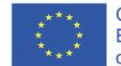

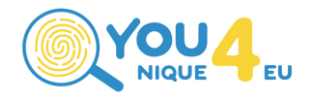

| My Library 🚺                                             | × Exit                                                     |
|----------------------------------------------------------|------------------------------------------------------------|
| Jse the Europass Library to store and organise your d    | cuments.                                                   |
| CVs                                                      | 🔾 Add   😋 Create a CV                                      |
|                                                          | There are currently no CV(s) added to your library.        |
| Cover letters                                            | Add Create a cover letter                                  |
|                                                          |                                                            |
| The                                                      | re are currently no cover letter(s) added to your library. |
| Certificates and diplomas Your wallet ID address is: eur | pa.eu/europass/wallet/n005gim1.                            |
|                                                          |                                                            |

## Schritt 2 - Fülle das Register "My Library" aus

## Schritt 3 - Fülle das Register "My Skills" aus

| 🙆 Me 👻 My Libr                                          | ary N                      | ly Skills My Interests                                 |                  |                                             |            |                |                        |           |
|---------------------------------------------------------|----------------------------|--------------------------------------------------------|------------------|---------------------------------------------|------------|----------------|------------------------|-----------|
| My Skills 🚺                                             |                            |                                                        |                  |                                             |            |                | Settings               | 🗶 Exit    |
| Build your skills profile b<br>Update your personal pro | y confirmi<br>ofile to get | ng or rejecting skills sug<br>t more accurate suggesti | gested<br>ons or | from your personal profi<br>try the search. | le.        |                |                        |           |
| Suggestions                                             |                            |                                                        |                  |                                             |            | Q              |                        |           |
| work as a team 🥥 🛞                                      | develop                    | strategy to solve problems                             | 98               | create solutions to proble                  | ms 🥑 🛞     | cooperate wit  | h colleagues 🥥 🛞       |           |
| give constructive feedback                              | 00                         | think analytically 🕝 🙁                                 | pers             | sonal development 🥥 🖲                       | communic   | ation 🥝 🕲      | develop creative ideas | 00        |
| prioritise tasks   🕥 🏵                                  | accept ov                  | wn accountability 🥥 🛞                                  | establ           | ish daily priorities   🛞                    | use micros | oft office 🥥 🕲 |                        |           |
|                                                         |                            |                                                        |                  |                                             |            |                |                        |           |
| My Skills                                               |                            |                                                        |                  |                                             |            |                | Edit mode              | View mode |
| Communication, collab                                   | oration a                  | nd creativity                                          |                  |                                             |            |                |                        |           |
| Communication, collab<br>think creatively               | oration an                 | d creativity 🔨                                         |                  |                                             |            |                |                        |           |

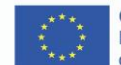

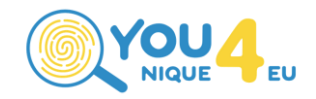

#### Schritt 4 - Fülle das Register "My Interests" aus

| 🔕 Me 👻 My Library My Skills My Interests                                                                               |        |
|----------------------------------------------------------------------------------------------------|--------|
| My Interests i                                                                                                    | 🗶 Exit |
| List your interests and preferences to receive tailored job and course suggestions on the Dashboard.                   |        |
| Are you interested in?<br>Please select your interests                                                                 |        |
| Develop new skills 💿 Learn a trade 🗣 Take a course 🗣 Start to study 🕤 Get better at my job 🗣 Improve language skills 🗣 |        |
| Apprenticeship 🕥 Learn abroad 📀 Start own business 🚭 Find a job 🚭 Change career 🚭 Traineeship/Internship 🗢             |        |
| Work abroad 📀                                                                                                    |        |
|                                                                                                    |        |
| Preferred location(s)                                                                                                  |        |
| List all countries, cities or regions where you would like to work or learn.                                           |        |
| ♥ Add                                                                                                    |        |
| Your interests                                                                                                    |        |
| What are you passionate about? List the topics, jobs and other interests that motivate you.                            |        |
| Q O Add                                                                                                    |        |
|                                                                                                    |        |
|                                                                                                    |        |

Sources: Create your Europass CV

License note: Wenn nicht anders angegeben, ist dieses Dokument zur freien Verwendung unter den Creative Commons Attribution-ShareAlike: Verteilung von abgeleiteten Werken nur unter einer Lizenz, die identisch ("nicht restriktiver") mit der Lizenz ist, die das ursprüngliche Werk regelt (CC BY-SA 4.0). Um eine Kopie dieser Lizenz zu sehen, besuchen Sie https://creativecommons.org/licenses/by-sa/4.0/deed.de. Logos sind von der kostenlosen Lizenzierung ausgeschlossen.

**Disclaimer:** Die Unterstützung der Europäischen Kommission für die Erstellung dieser Veröffentlichung stellt keine Billigung des Inhalts dar, welcher nur die Ansichten der Verfasser wiedergibt, und die Kommission kann nicht für eine etwaige Verwendung der darin enthaltenen Informationen haftbar gemacht werden.

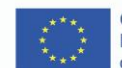

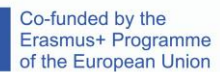

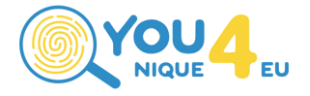